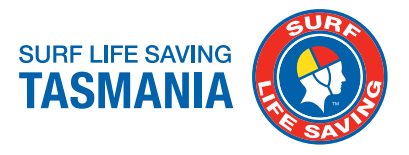

SLSA Members Area URL: https://members.sls.com.au

Step 1: Enter your login credentials, then click on 'LOG IN"

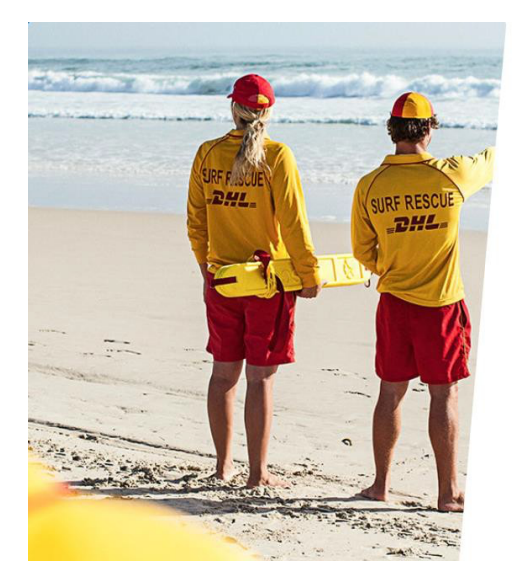

| SURF LIFE SAVING AUSTRALIA<br>MEMBERS AREA                         |  |
|--------------------------------------------------------------------|--|
| Username                                                           |  |
| Password                                                           |  |
| LOG IN                                                             |  |
| Don't have a Members Area account yet?<br>Click here to create one |  |
| Forgotten username or password?                                    |  |
| Click here to resend your confirmation code                        |  |
| Click here to enter your SMS confirmation code                     |  |
| Not a member of a surf club? Click here to join                    |  |

Step 2: Click on "eLearning" from the tab

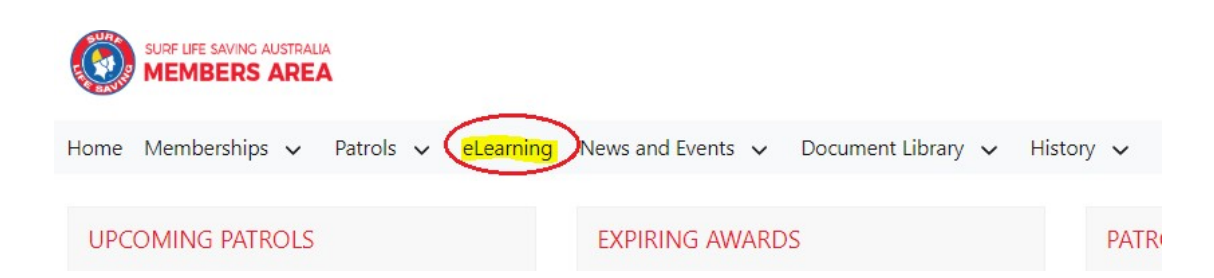

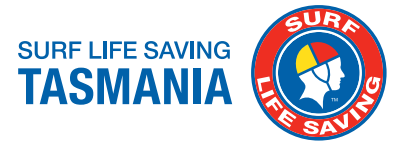

**Step 3**: Click on "Login to eLearning" after picking TAS as your state of study.

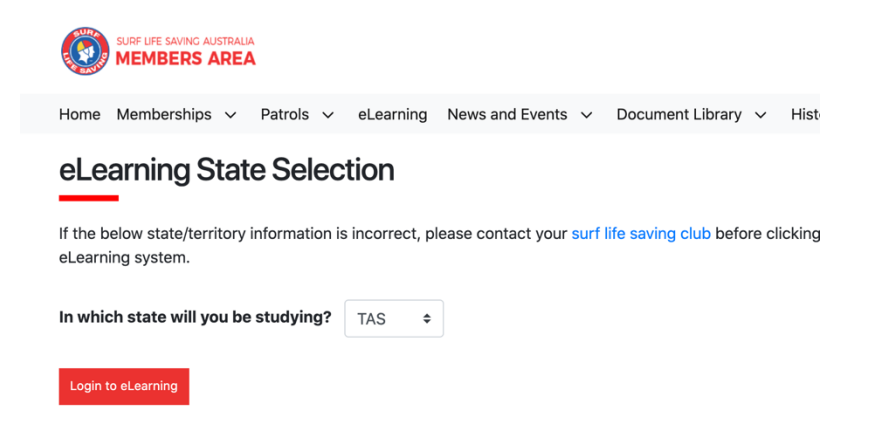

Step 4: Click on "MY TRAINING" on the left hand side of the screen.

| ٢                                                                               |                                                                                                    |
|---------------------------------------------------------------------------------|----------------------------------------------------------------------------------------------------|
| LMS LEVEL<br>Participant<br>USERNAME/ EMAIL<br>SLSA.4429038.4429038<br>C Logout | Welcome<br>LMS Level: Participant                                                                                                    |
| Home                                                                            | vencome to the out Line daming estamming system.<br>To enrol in a course, select "Training Library from the left hand side of the me. From here all of the modules which are available to you will be visible. Once you have enrolled in a course, you can then<br>access this course from the Vy Training page on the left hand side of the menu. |
| Training Library                                                                | Need Help?                                                                                                    |
| Training Event                                                                  | Log a support licket at https://help.sils.com.au or call us at the Helpdesk on 1300 724 006. Alternatively, please click here for the user guide if you are having any problems.                                                                                                    |
| My Training                                                                     |                                                                                                    |
| 🚱 Help                                                                          |                                                                                                    |
| Damaged by shales and                                                           |                                                                                                    |

Step 5: Click on the 2023 module you need to complete.

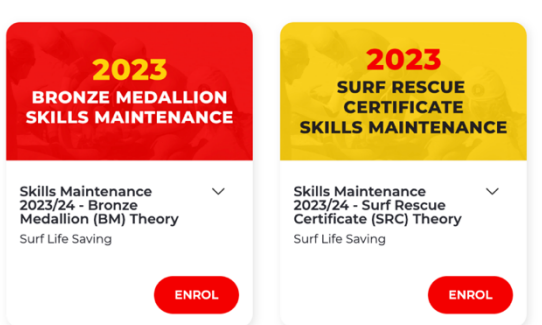

Courses in 2023 Skills Maintenance

Remember to be ticked off for your online module, you need to watch the videos and theory sessions and then complete ALL the questions in the mini assessment.

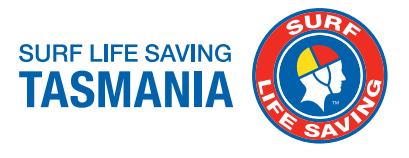

## TIP!!

If you are NOT seeing the module under MY TRAINING tab, then head to TRAINING LIBRARY -> COURSE CATEGORIES -> SKILLS MAINTENANCE -> ENROL INTO BM OR SRC SKILLS MAINTENANCE 2023.

Please email kingstonbeachslsc@gmail.com if you are having any IT troubles.

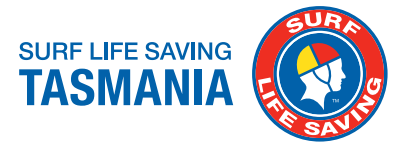